## Utilisation de la fonction Traçage avancé d'image

La fonction Traçage avancé d'image de ScanNCutCanvas permet de spécifier des paramètres de traçage pour des images plus détaillées. Pour plus d'informations sur les fonctions de base de ScanNCutCanvas, consultez l'Aide. Pour l'afficher, cliquez sur ? en haut de l'écran.

Vous pouvez utiliser la fonction Traçage avancé d'image dès qu'elle est activée. Une fois cette fonction activée, l'icône  $\underline{\Psi}$  apparaît dans l'angle supérieur gauche de l'écran.

## Traçage d'une image à l'aide de la fonction Traçage avancé d'image

Ce manuel décrit les opérations exécutées sur un ordinateur. Pour plus d'informations sur l'exécution d'opérations sur une tablette, reportez-vous à la section « Description de l'écran de modification » de l'Aide.

### [Étape 1] Sélection de la fonction Traçage avancé d'image

#### Ordinateur

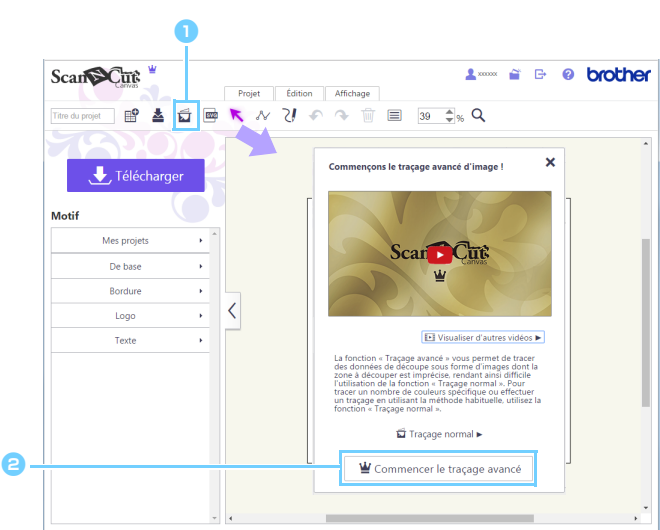

- Cliquez sur and dans la barre d'outils pour lancer le traçage d'image.
  Si vous utilisez une tablette, apparaît dans le menu [Projet]. Suivez la procédure ci-dessous.
  E > [Projet] > 
  Cliquez sur la touche [Commencer le traçage avancé].
  - Pour tracer une image à l'aide de la méthode standard, cliquez sur [Traçage normal].
     Pour plus d'informations sur la procédure d'utilisation, reportez-vous à la section « Traçage des images » de l'Aide.

#### Tablette

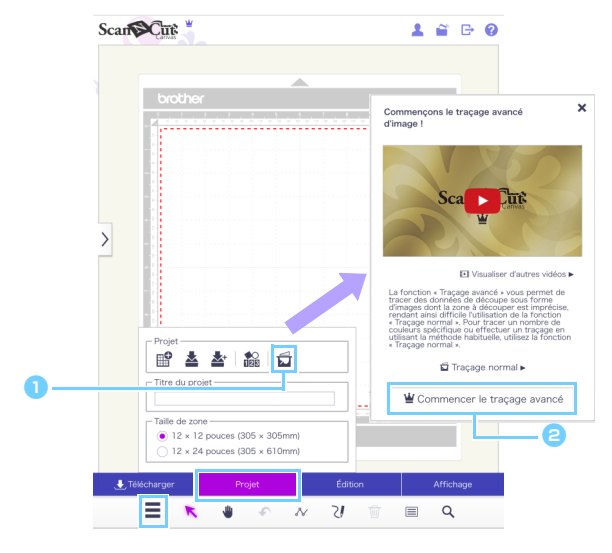

### [Étape 2] Sélection d'une image

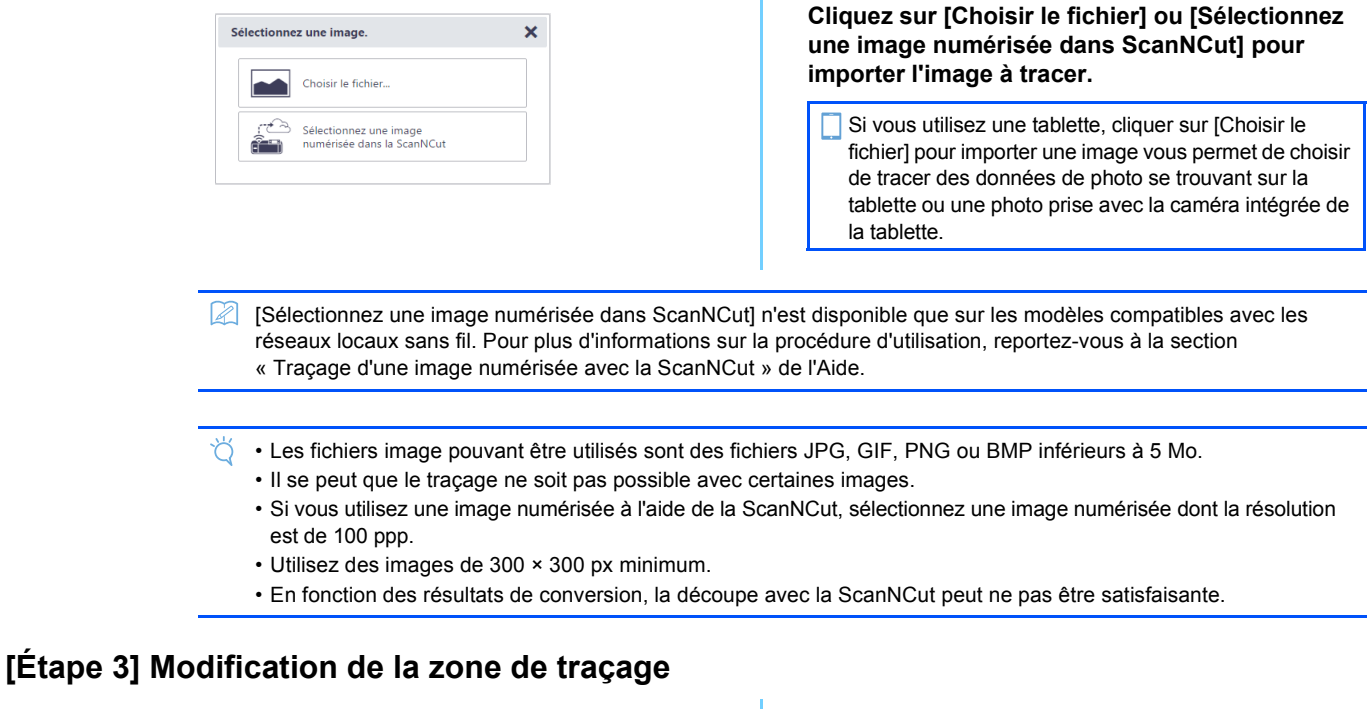

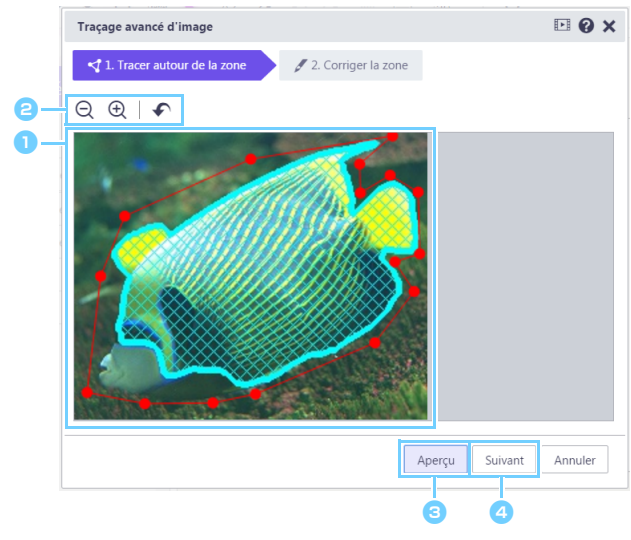

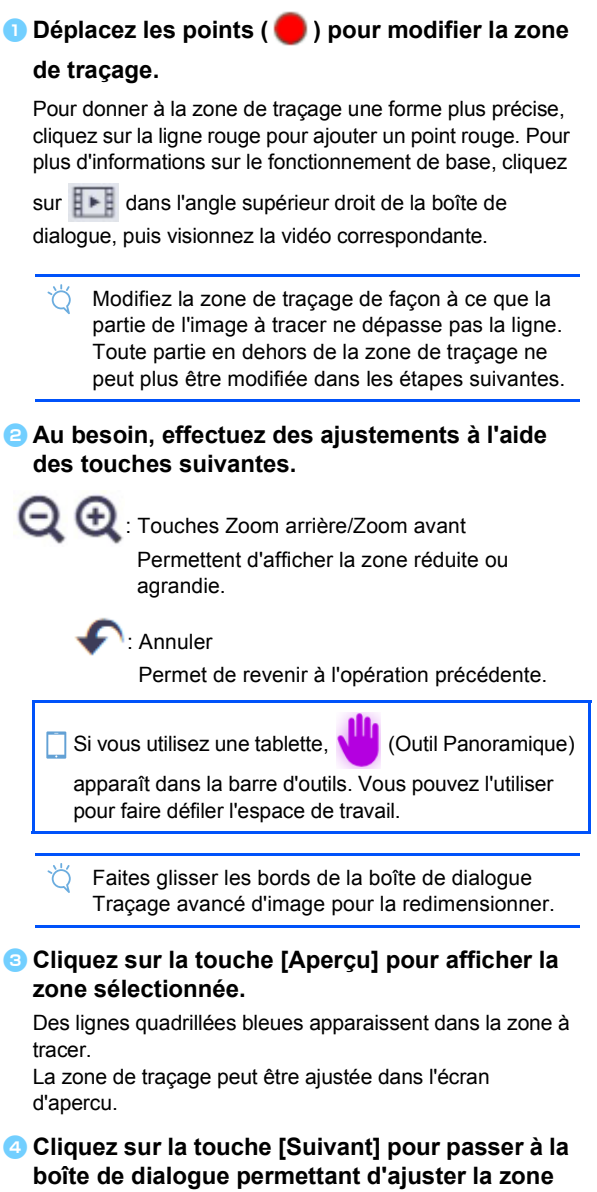

de traçage.

## [Étape 4] Ajustement de la zone de traçage

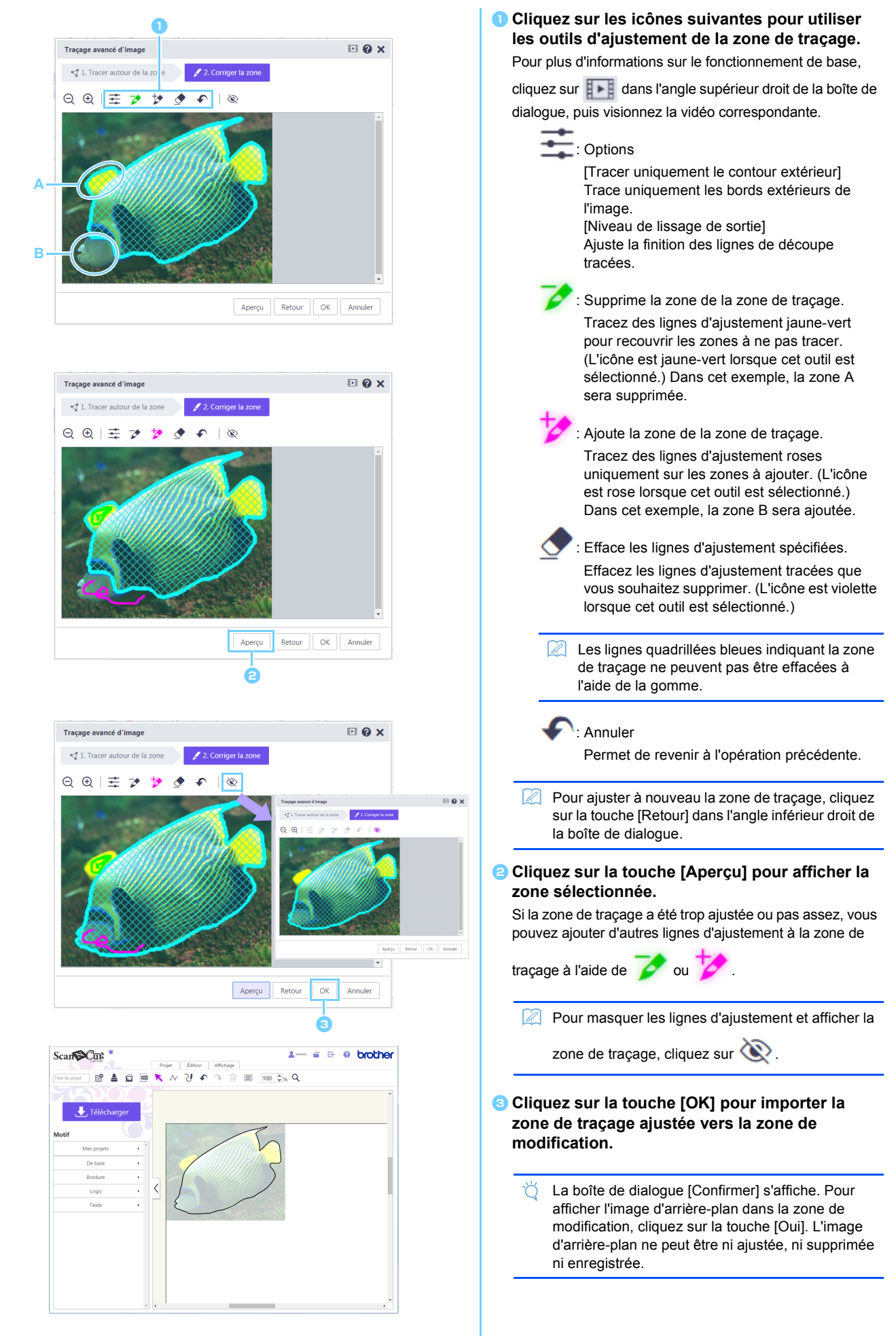

# Messages d'erreur

Les causes possibles des messages qui s'affichent pendant le fonctionnement de la machine sont décrites cidessous. Si le problème n'est pas résolu même après avoir suivi les solutions décrites, contactez le service à la clientèle.

| Message                                      | Causes possibles                               | Conseils                                         |
|----------------------------------------------|------------------------------------------------|--------------------------------------------------|
| La zone n'a pas été tracée à cette étape.    | Selon l'image, le traçage peut ne pas          | Accédez à l'étape Corriger la zone, puis tracez  |
| Veuillez corriger la zone de traçage à la    | fonctionner correctement à l'étape Tracer      | l'image à l'aide de l'outil d'ajustement.        |
| prochaine etape. (NoteSU2)                   | autour de la zone.                             |                                                  |
| Il n'y a aucune image numérisée dans         | Ce message s'affiche si les données            | Envoyez les données de numérisation à partir     |
| ScanNCut. Numérisez et transférez une image  | numérisées ne peuvent pas être transférées à   | de la ScanNCut vers ScanNCutCanvas.              |
| depuis votre machine ScanNCut. (ErrS51)      | partir de la ScanNCut lorsque vous avez cliqué |                                                  |
|                                              | sur la touche [Sélectionnez une image          |                                                  |
|                                              | numérisée dans ScanNCut] de la boîte de        |                                                  |
|                                              | dialogue [Traçage d'image].                    |                                                  |
| Cette fonction n'est pas disponible. Le      | Ce message s'affiche si le réglage « ScanNCut  | Spécifiez le réglage « ScanNCut en ligne »       |
| paramètre « ScanNCut en ligne » doit être    | en ligne » n'est pas spécifié dans l'écran     | pour pouvoir utiliser le transfert de données de |
| indiqué. (Disponible uniquement sur les      | [Gérer votre compte] lorsque vous avez cliqué  | la ScanNCut.                                     |
| modèles compatibles WLAN) (ErrS52)           | sur la touche [Sélectionnez une image          |                                                  |
|                                              | numérisée dans ScanNCut] de la boîte de        |                                                  |
|                                              | dialogue [Traçage d'image].                    |                                                  |
| Cette image ne peut pas être utilisée car le | La fonction Traçage avancé d'image n'est pas   | Tracez une image dont la largeur et la hauteur   |
| nombre de pixels est insuffisant. (ErrS53)   | disponible avec les images dont la largeur ou  | sont supérieures à 50 px.                        |
|                                              | la hauteur est inférieure à 50 px.             |                                                  |
| Cette image ne peut pas être utilisée car le | La fonction Traçage avancé d'image n'est pas   | Tracez une image dont la largeur et la hauteur   |
| nombre de pixels est trop élevé. (ErrS54)    | disponible avec les images dont la largeur ou  | sont inférieures à 3000 px.                      |
|                                              | la hauteur est supérieure à 3000 px.           |                                                  |

\* Cette Aide concerne la version 2.4.0 de l'application. Les écrans et instructions réels peuvent différer, par exemple, après la mise à jour de l'application.